## How To Get A Book Trailer To Show Up In Your OPAC

If you want a book trailer or any other video to show up in your opac it is quite simple. Follow these steps and dazzle your patrons.

The end result should look like this:

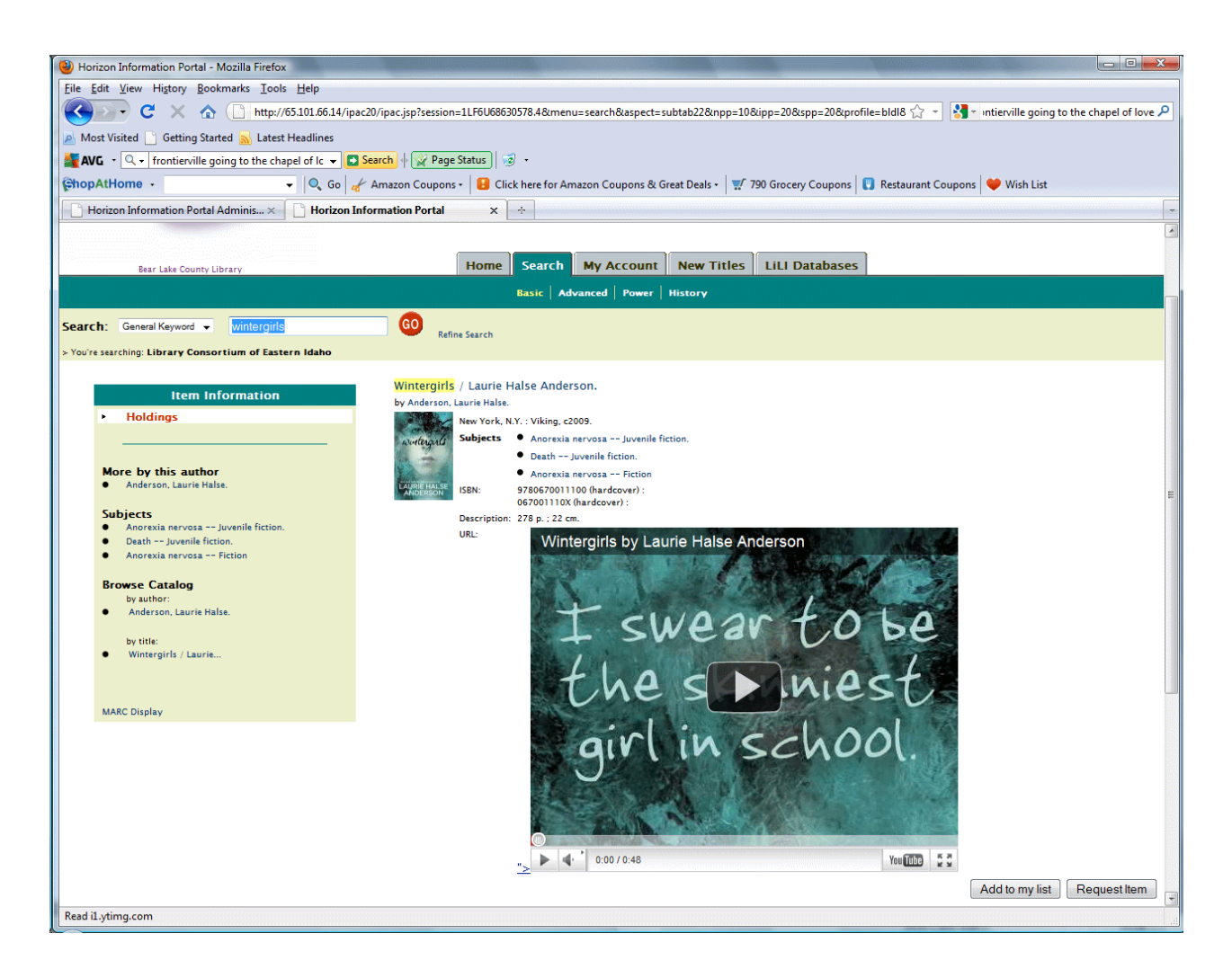

Step 1. Upload your book trailer to YouTube.com. Then go to YouTube and access the correct video.

Step 2. Click on the "EMBED" button under the video.

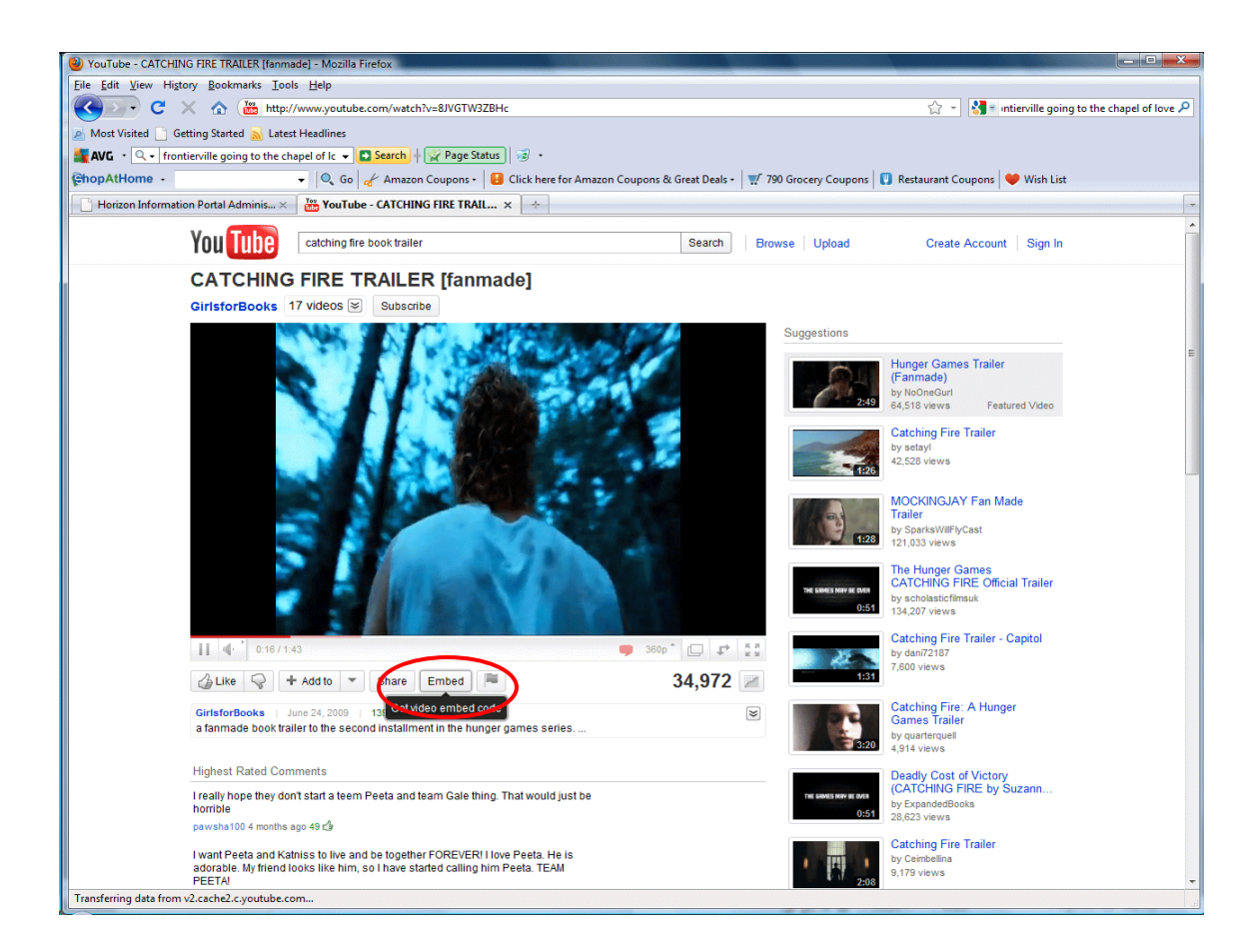

Step 3. When you click the embed button it automatically selects the code for you. All you need to do is press the "Control" + "C" keys to copy the text.

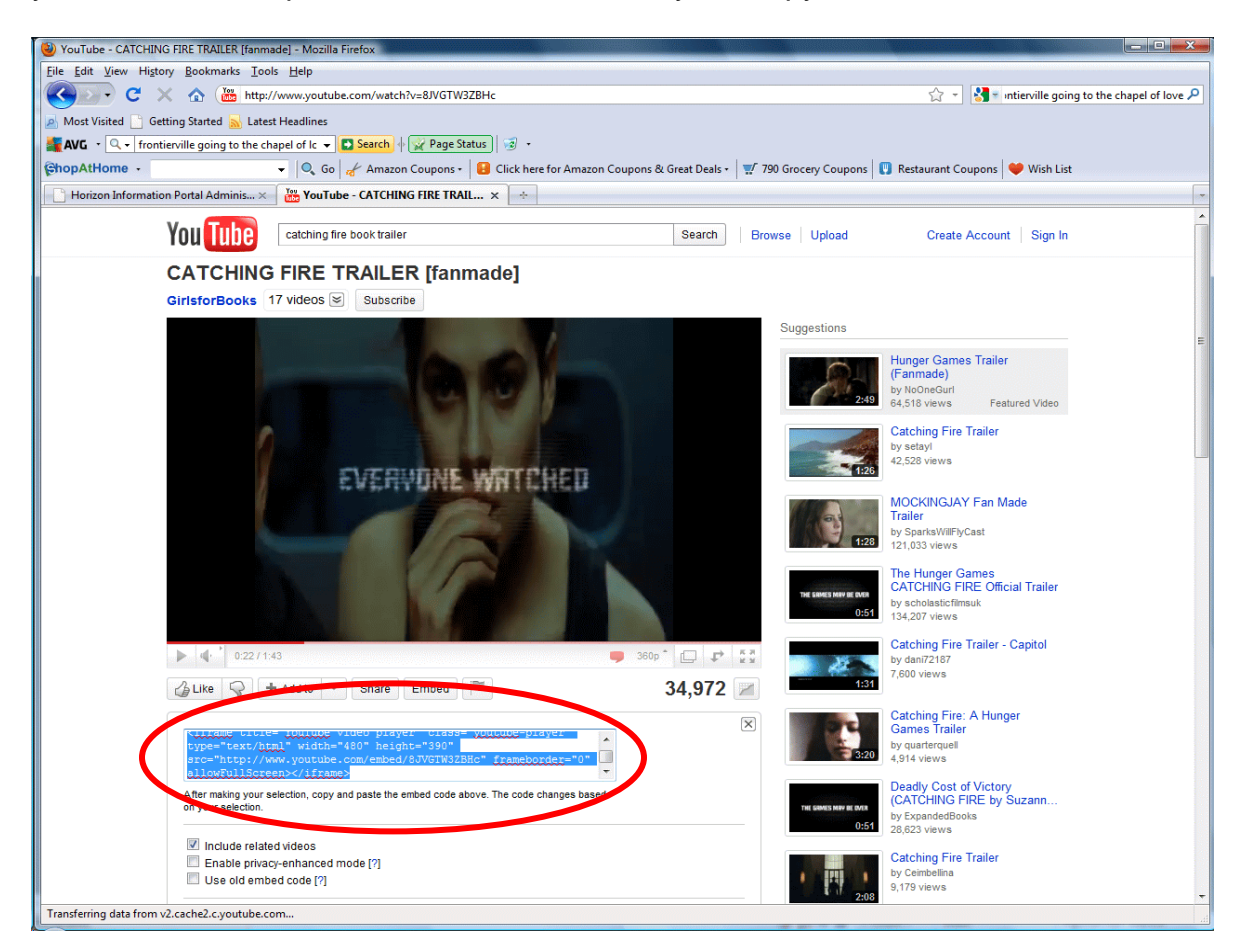

Step 4: In the horizon cataloging module, open the bib record for that title.

Step 5: Scroll down and add the 856 tag by clicking on Control + Enter, then add 856.

Step 6: Position you cursor in subfield \$u and press "Control" + "V." This will paste the embedded code into the bib record.

Your result should look like this:

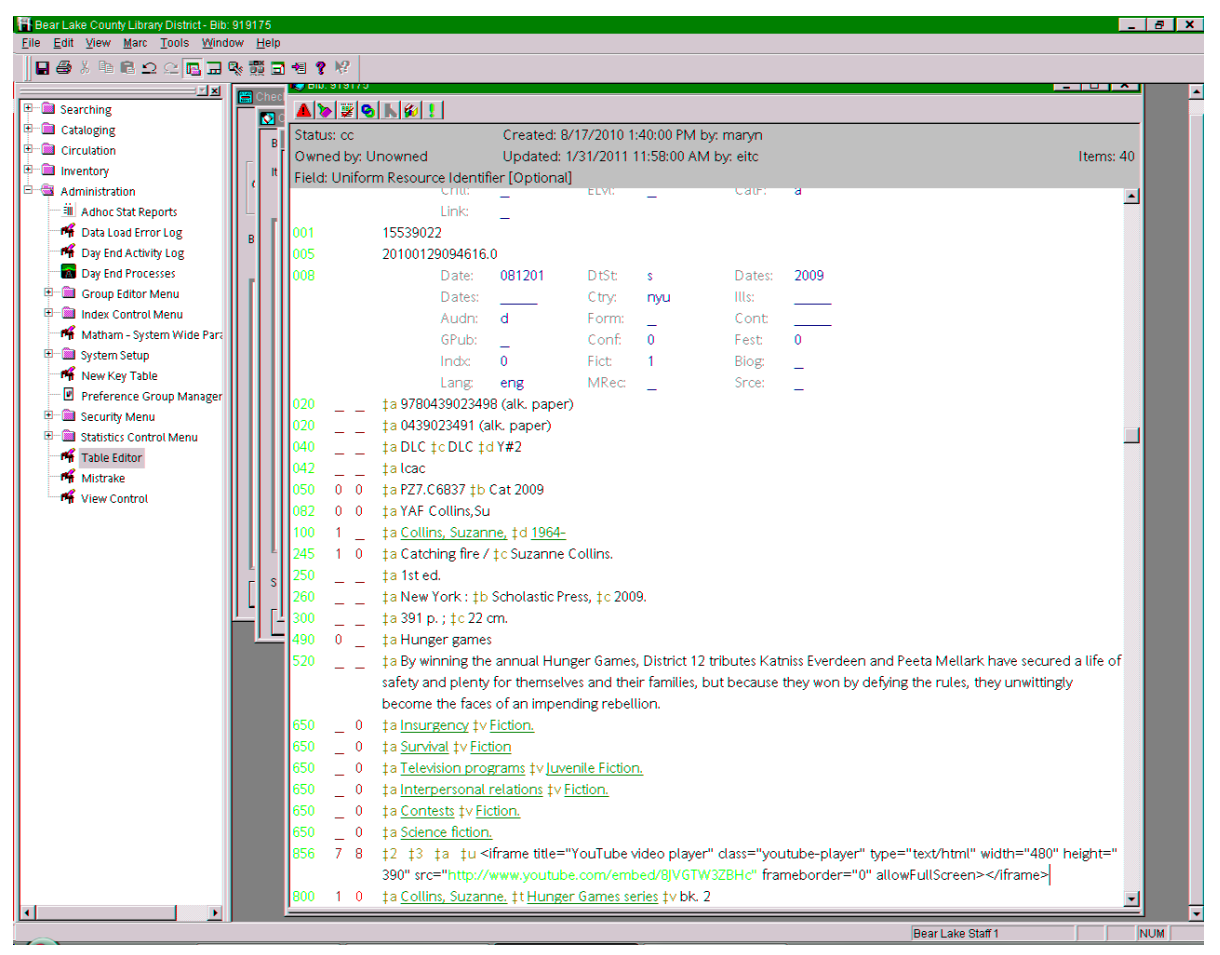

3

Step 7: Save the bib record and close. Open your OPAC and see if you get the same results.

There are lots of videos we could be tying to our records.

How about: Movie Trailers for our DVDs Famous speeches Songs from our CDs And of course all those great book trailers being created!